## Google Chrome távoliasztal-szolgáltatás telepítése Windows környezetben

A Google Chrome távoliasztal-szolgáltatás remek alternatívát nyújt az ismert Remote Access alkalmazások (AnyDesk, TeamViewer...) mellett, és mind munkaállomásainkon, mind mobil környezetben telepített applikációként rugalmasan használható távoli segítségnyújtásra.

Az alábbiakban egy Windows környezetben végrehajtott telepítést mutatok be.

A Google Chrome böngészőben, <u>bejelentkezett Google fiókkal</u> nyissuk meg a Google Chrome távoliasztal-szolgáltatás weboldalát:

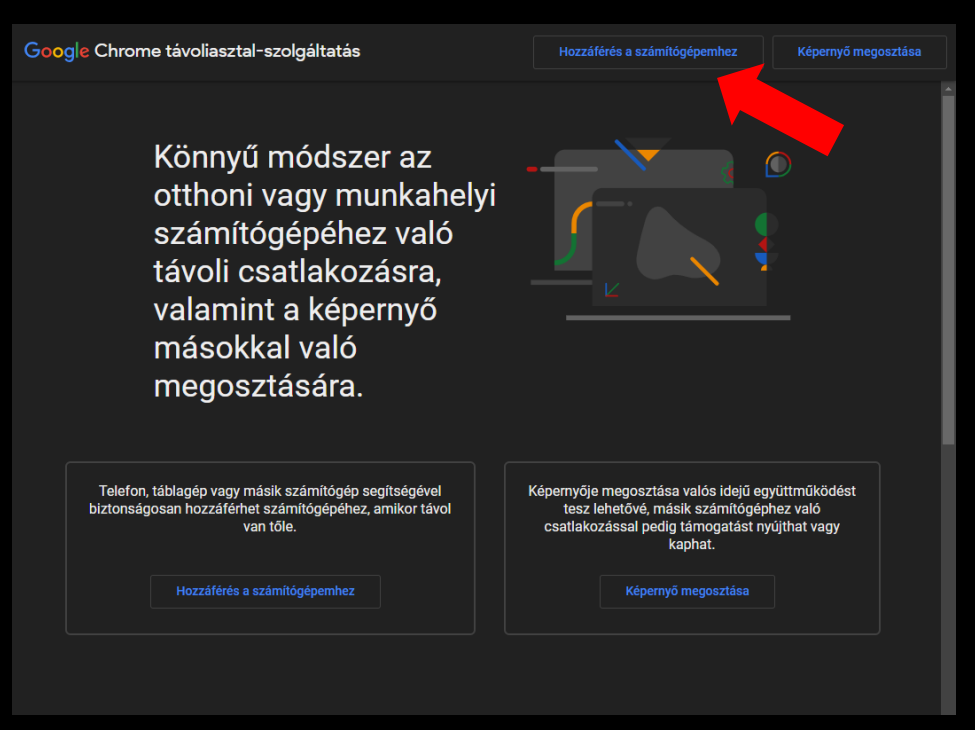

## https://remotedesktop.google.com/

Válasszuk a Hozzáférés a számítógépemhez lehetőséget!

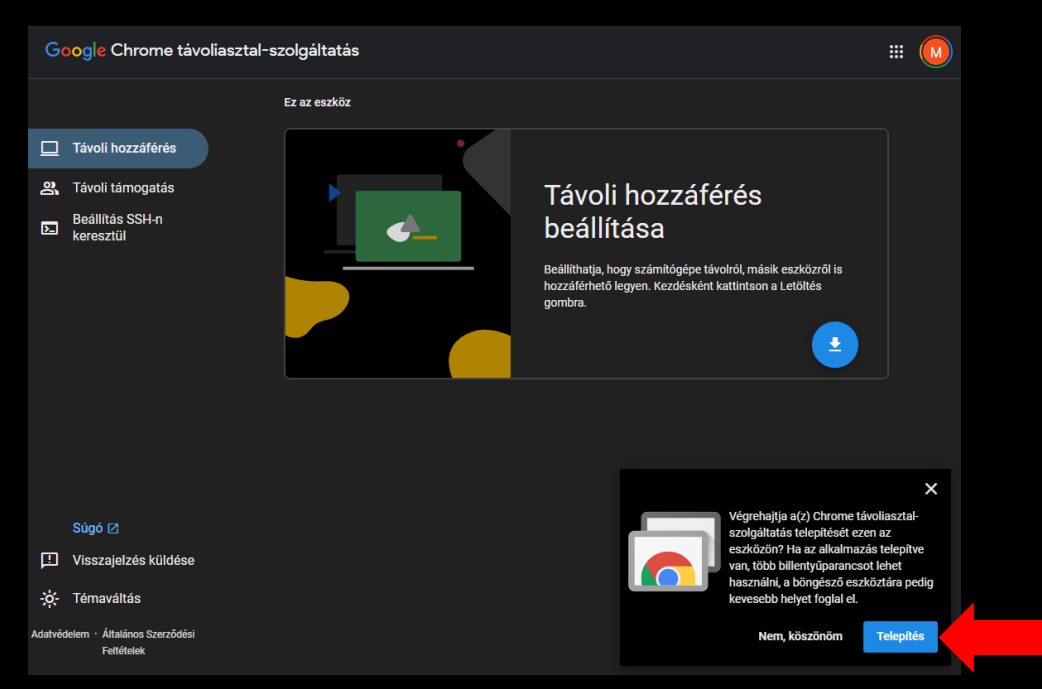

Válasszuk a megnyíló ablakban a Telepítés lehetőséget!

| 🐻 CH                   | hrome távoliasztal-szolgáltatás - Távoli támogatás                                         | - Chrome távoliasztal-szolgáltatás |                                                                                                    | ឋ                 |              |  |   |
|------------------------|--------------------------------------------------------------------------------------------|------------------------------------|----------------------------------------------------------------------------------------------------|-------------------|--------------|--|---|
| G                      | <mark>∂oogle</mark> Chrome távoliasztal∹                                                   | szolgáltatás                       |                                                                                                    |                   |              |  | M |
|                        |                                                                                            | Ez az eszköz                       |                                                                                                    |                   |              |  | Î |
|                        | ] Távoli hozzáférés                                                                        | •                                  |                                                                                                    |                   |              |  | 1 |
| න                      | A Távoli támogatás                                                                         |                                    | A képernvő                                                                                                    |                   |              |  | 1 |
|                        | Beáilítás SSH-n<br>keresztül                                                               |                                    | megosztása<br>Ha hozzáférési és irányítási jog<br>szeretne adni valakinek a számí<br>kattintson a Letöltés gombra. | osultsá<br>tógéph | igot<br>nez, |  |   |
| Ē                      | Súgó 🛛<br>] Visszajelzés küldése                                                           | Távoli eszközök                    |                                                                                                    |                   |              |  | l |
| - <b>ċċ</b> -<br>Adatv | <ul> <li>Témaváltás</li> <li>védelem · Általános Szerződési</li> <li>Fettételek</li> </ul> | <b>*</b>                           | Csatlakozás<br>másik                                                                                               | 07                |              |  |   |

A **Távoli támogatás** lapfülön a **Képernyő megosztása alatti ikonra kattintva** a program, (Chrome Remote Desktop) bővítmény letölthető!

| tos://chromeweb | il-szolgáltatás                                                                                                    |                                                                                                    |                                                          | <b>⊅ :</b> - □ |
|-----------------|----------------------------------------------------------------------------------------------------|----------------------------------------------------------------------------------------------------|----------------------------------------------------------|----------------|
| irome Remote D  | bstore.google.com<br>Desktop - Chrome Webáruház                                                                                                    |                                                                                                    |                                                          |                |
| chron           | ne webáruház                                                                                                    | Q Keresési bővítmények és témák                                                                                |                                                          | : ::: M        |
| Discover        | Bövitmények Témák                                                                                                    |                                                                                                    |                                                          |                |
| 1               | 🦳 Chroma Pomoto Da                                                                                                    | skton                                                                                                    |                                                          | Horréodés      |
| I               |                                                                                                    | skiop                                                                                                    |                                                          |                |
| (               | remotedesktop.google.com                                                                                                    | ★ (2,4 E értékelés)                                                                                            |                                                          |                |
|                 | Bővítmény Munkafolyamat és tervezés 32 000 0                                                                                                    | 00 felhasználók                                                                                                |                                                          |                |
|                 |                                                                                                    |                                                                                                    |                                                          |                |
| Google Ch       | hrome Remote Desktop Acc                                                                                                    | ss ny conputer Share ny server Google Chrome Remote                                                            | Desktop<br>Rende devices                                 | +              |
|                 | The easy way to remotely connect with your home or work computer, or share your                                                                              | Renove Access     Renove Access     Renove Support     Service Support     Service Support     Service Support | Home all-in-one<br>one<br>Work laptop<br>Lat other 15 20 |                |
| <               | screen with others.                                                                                                    |                                                                                                    | This desice                                              | >              |
|                 | Beardy access your compater shows resolve any<br>using year proc. tabler a company<br>Access my sampter<br>Stars you access the company<br>Access my sampter | line, or connect<br>of a removal                                                                               | Set up remo                                              | ble access     |
|                 |                                                                                                    | Help (2                                                                                                    |                                                          | Tan an         |
|                 |                                                                                                    | Toggle there<br>Private - Tama                                                                                 |                                                          |                |

Válasszuk a Chrome bővítmény oldalán a **Hozzáadás** lehetőséget, és erősítsük meg a megnyíló ablakban a bővítmény hozzáadását! (ezt követően a bővítmény ablak bezárható)

| 🐻 Chrome távoliasztal-szolgáltatás - Távoli támogat | tás - Chrome távoliasztal-szolgáltatás |                                                                                                    | ۵                             | Ď                                 |                                   |                 |  |
|-----------------------------------------------------|----------------------------------------|----------------------------------------------------------------------------------------------------|-------------------------------|-----------------------------------|-----------------------------------|-----------------|--|
| Google Chrome távoliasztal-sz                       | olgáltatás                             |                                                                                                    |                               |                                   |                                   |                 |  |
|                                                     | Ez az eszköz                           |                                                                                                    |                               |                                   |                                   |                 |  |
| Távoli hozzáférés                                   | •                                      |                                                                                                    |                               |                                   |                                   |                 |  |
|                                                     |                                        | Készen áll a telep                                                                                                    | ítés                          | sre                               |                                   |                 |  |
| Beâllitás SSH-n<br>keresztül                        | <b>.</b>                               | Kattintson a "Elfogadás és telepítés" gomb<br>utasításokat. A továbblépéssel elfogadja a<br>Szerződési Feltételeit és az adatvédelmi ir.                                                                                               | ra, maj<br>Google<br>ányelve  | d köves<br>2 Általár<br>2 ket.    | se az<br>nos                      |                 |  |
|                                                     |                                        |                                                                                                    | Elfo                          | gadás é                           | és telepít                        | iés             |  |
|                                                     | Távoli eszközök                        |                                                                                                    |                               |                                   |                                   |                 |  |
| Súgó ⊠<br>III Visszajelzés küldése                  |                                        | Csatlakozás mási<br>számítógéphez<br>Adja meg az Önnek elküldött egyszer haszt<br>a távoli számítógéphez való hozzáféréskez<br>Hozzáféréal kód<br>A támogatást kérő azemély hozzáfér majd<br>a kapcsolathoz szükséges többi informácia | nálatos<br>az Ön e<br>öhoz (p | hozzáfi<br>∋-mail-ci<br>I. az IP- | érési kód<br>íméhez é<br>címěhez) | lot<br>is<br>). |  |
| -☆- Témaváltás                                      |                                        |                                                                                                    |                               |                                   |                                   |                 |  |
| Adatvédelem - Általános Szerződési<br>Feltételek    |                                        |                                                                                                    |                               |                                   |                                   |                 |  |

Az eredeti ablakban a **Távoli támogatás** lapfülön a bővítmény telepítése után várjuk meg a letöltési folyamat végét, és válasszuk az **Elfogadás és telepítés lehetőséget!** 

| Név                       | Típus                    | Méret     |
|---------------------------|--------------------------|-----------|
| ∨ Ma (1)                  |                          |           |
| 📅 chromeremotedesktophost | Windows Installer csomag | 21 676 KB |

A letöltött telepítőt futtassuk a számítógépen, telepítsük, és hagyjuk jóvá a telepítés folyamatát. (alapértelmezésként a számítógép Downloads mappájába töltődik le)

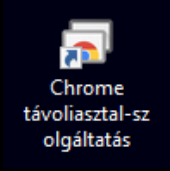

A telepítés után a Chrome Távoliasztal-szolgáltatás a fenti parancsikonra kattintva (is) futtatható!

| 🗟 Chrome távoliasztal-szolgáltatás - Táv                            | ۹ <mark>۵ :</mark> – – × |                                                                                                    |
|---------------------------------------------------------------------|--------------------------|----------------------------------------------------------------------------------------------------|
| Google Chrome távolias                                              | sztal-szolgáltatás       |                                                                                                    |
|                                                                     | Ez az eszköz             |                                                                                                    |
| Távoli hozzáférés                                                   |                          |                                                                                                    |
|                                                                     |                          | A képernyő megosztása                                                                                                    |
| E Beállítás SSH-n<br>keresztül                                      | <b>.</b>                 | Ha szeretné engedélyezni valakinek, hogy hozzáférjen ethez a<br>számitőgéphez, az alábbi gombra kattintva generáljon egyszer<br>használatos hozzáférélsi kódot, és ossza meg az adott<br>szermélyel. Ez a szeredy kitámát a majd az ő In képemyőjét, és<br>vezérelheti az őn billentyűzetét és egerét. |
|                                                                     |                          | + Kód generálása                                                                                                    |
|                                                                     |                          | <b>`</b>                                                                                                    |
|                                                                     | Távoli eszközök          |                                                                                                    |
|                                                                     |                          |                                                                                                    |
|                                                                     |                          | Csatlakozás másik<br>számítógéphez                                                                                                    |
|                                                                     | •                        | Agja meg az Unnek elkülőött egyszer nasznalatós hozzateresi<br>kódot a távoli számítógéphez való hozzáféréshez.                                                                                                    |
| Visszajelzés küldése                                                |                          | Hozzáférési kód<br>A tárnogatást kérő személy hozzáfér majd az Ön e-mail-címéhez<br>és akapcsolathoz szükséges többi információhoz (pl. az IP-                                                                                                    |
| -Q- Ternavaitas<br>Adatvédelem - Általános Szerződési<br>Feltételek |                          |                                                                                                    |

A **Távoli támogatás** lapfülön **+ Kód generálása** ikonra kattintva egy 5 percig érvényes hozzáférési kód jelenik meg, amelyet a távoli segítséget nyújtóval megosztva a kapcsolat létrejön a csatlakozás jóváhagyása után!

| Chrome távoliasztai-szolgáltatás - Távoli tárnogatás - Chrome távoliasztai-szolgáltatás                  |              |                                                                                                    |                                                           |                                                          |                     |  |  |
|----------------------------------------------------------------------------------------------------|--------------|----------------------------------------------------------------------------------------------------|-----------------------------------------------------------|----------------------------------------------------------|---------------------|--|--|
| Google Chrome távoliasztal-s                                                                             | zolgáltatás  |                                                                                                    |                                                           |                                                          |                     |  |  |
| <ul> <li>Távoli hozzáférés</li> <li>Távoli támogatás</li> <li>Beállítás SSH-n<br/>keresztül</li> </ul>   | Ez az eszköz | A képernyő mego<br>Ha szertiné engedélyezni valakinek, hogy<br>számítógéphez, az alábbi gornbra kattirku<br>hastralatos kozáffetei kódók é osszar<br>szersőlehű az ő billentyűzeté és egerett<br>@ 0812.4524 3479<br>E a hozzáffetei kód 4.57 műve kjel | PSZT<br>hozzáfé<br>a generá<br>neg az a<br>ön képe<br>ir. | ása<br>rjen ehh<br>iljon egy<br>idott<br>myōjét, i<br>мé | ez a<br>szer<br>és  |  |  |
| Súgó [2]<br>III Visszajelzés küldése<br>-☆: Témaváltás<br>Adatvédelem - Áttalános 3zerződési<br>Fehrelek |              | Csatlakozás más<br>számítógéphez<br>Adja meg az Örnek elküldött egyszer hasz<br>kódot a távoli számítógéphez való hozzáfé<br>Hozzáférési kód<br>A támogatiát kérő személy hozzáfér majá<br>és a kaposotalhtoz szűkséges többi inform<br>címéhez).       | ik<br>málatos<br>šréshez.<br>I az Ön e<br>ációhoz         | hozzáfé<br>⊦mail-cír<br>(pl. az I<br>ntlakozá            | rési<br>néhez<br>p. |  |  |

Legyünk körültekintőek!

Kizárólag annak biztosítsunk hozzáférést eszközeinkhez, akinek megbízhatóságáról meggyőződtünk!

Budapest, 2024. december 03.